如何使用投資人集保資料查詢系統查詢

請準備:

※電腦、自然人憑證/證券商下單憑證/網銀憑證,硬

體憑證需準備讀卡機

※或用手機/平板,下載「TW 投資人行動網」

APP,並持有電子印鑑憑證。

1. 搜尋請輸入「TDCC」

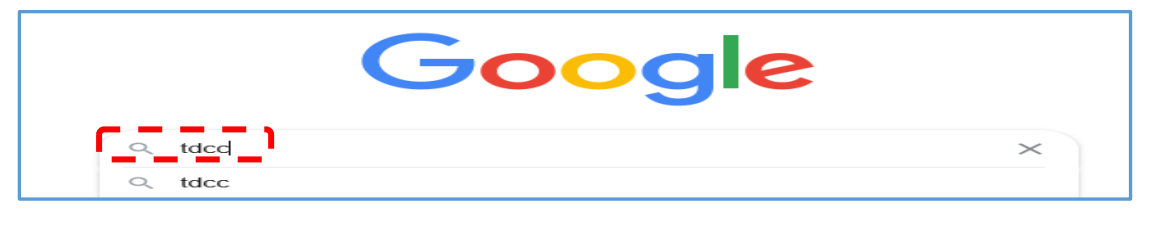

2. 點選「TDCC 臺灣集中保管結算所」登入官網

| www.tdcc.com.tw<br>TDCC 臺灣集中保管結算所<br>臺灣集中保管結算所; 臺北市松山區復興北路363號11樓電話02-2719-5805   傳真02-2719<br>tdcc@tdcc.com.tw; Facebook YouTube 資料穩私保護標章. | 9-5403 |
|----------------------------------------------------------------------------------------------------|--------|
| 來自 tdcc.com.tw 的搜尋結果                                                                                                    | ۹      |

3. 依序點選投資人專區 > 數位服務/產品 > 投資人查詢本人及被

繼承人集中保管有價證券資料

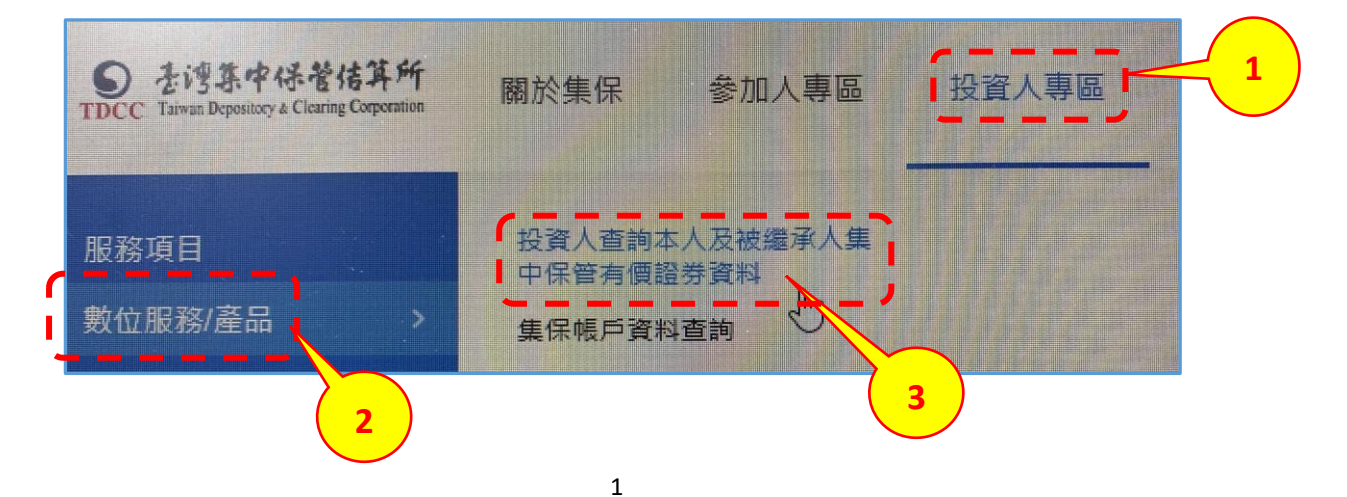

#### 4. 點選 1.0 登入新版網站申請

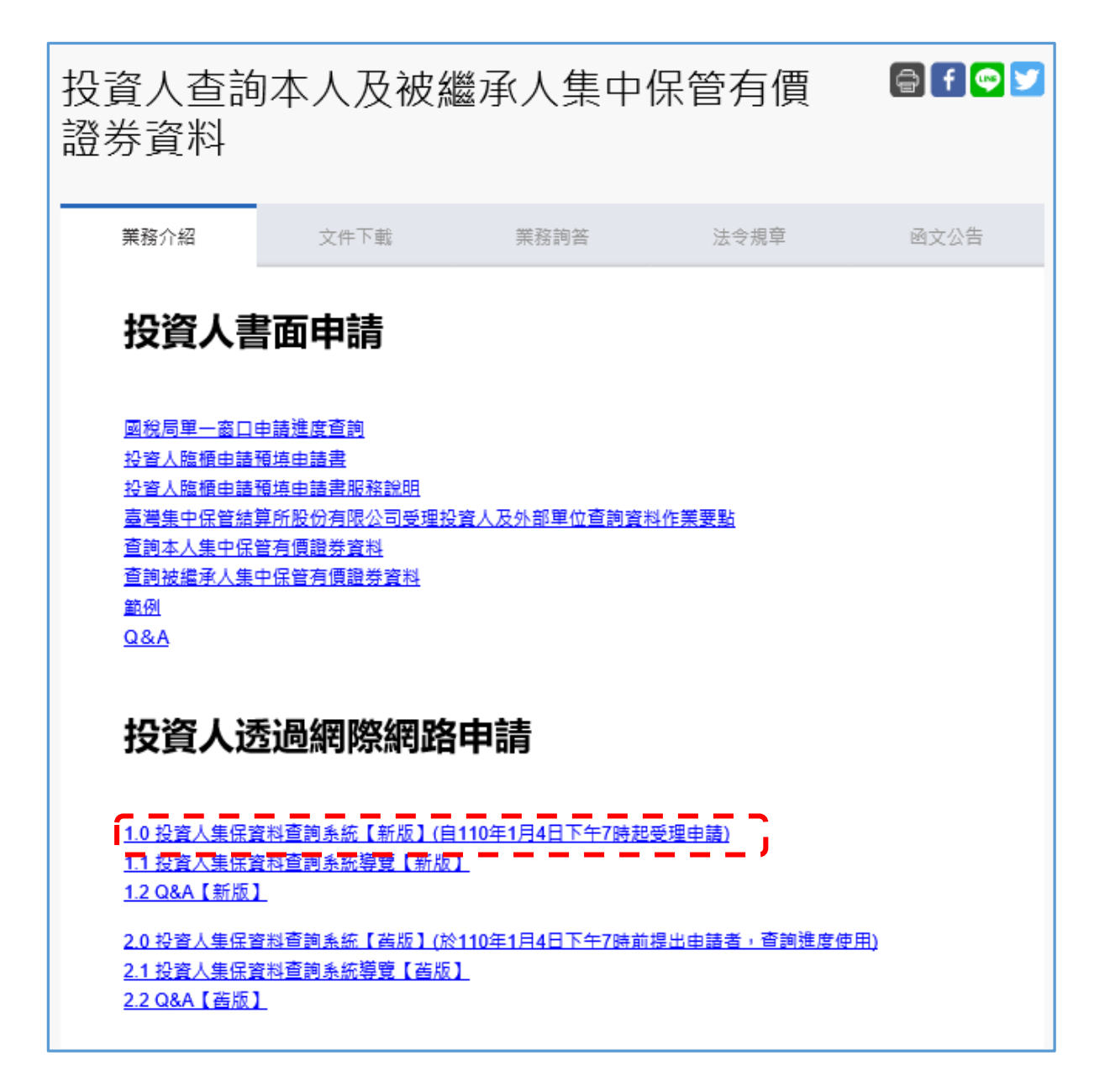

# 首次使用新版系統

# 需安裝本系統「安控中介元件」

1 點選 1.0 投資人集保資料查詢系統(新版)

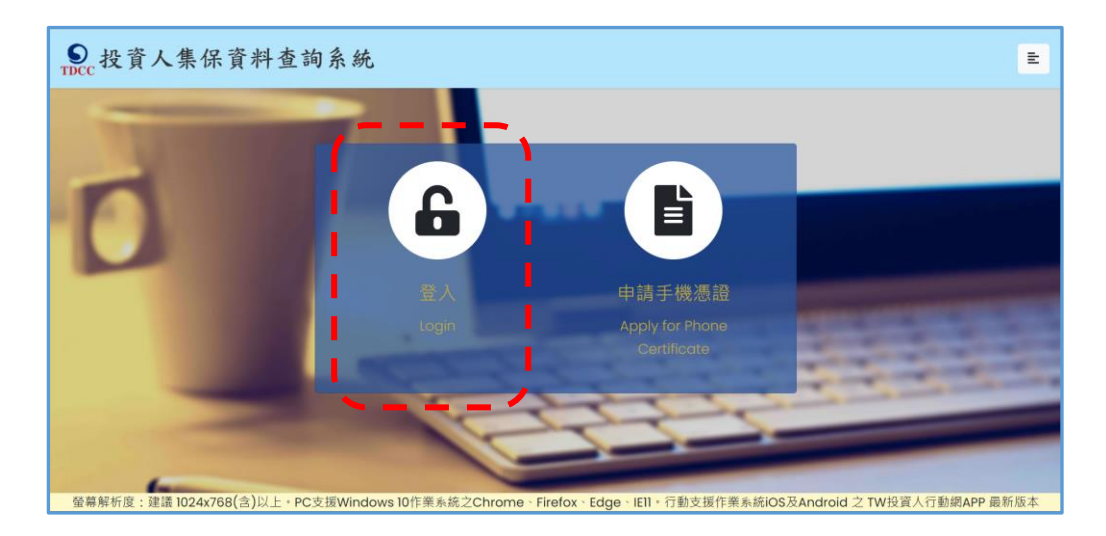

2.按「登入」,如未安裝,系統自動偵測出現,出現:

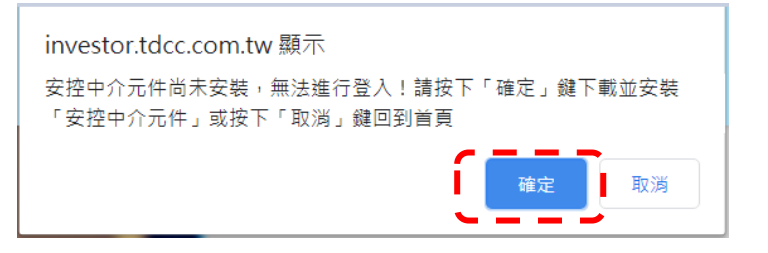

1.3 按「確定」後下載,按「開啟」,按「安裝」。

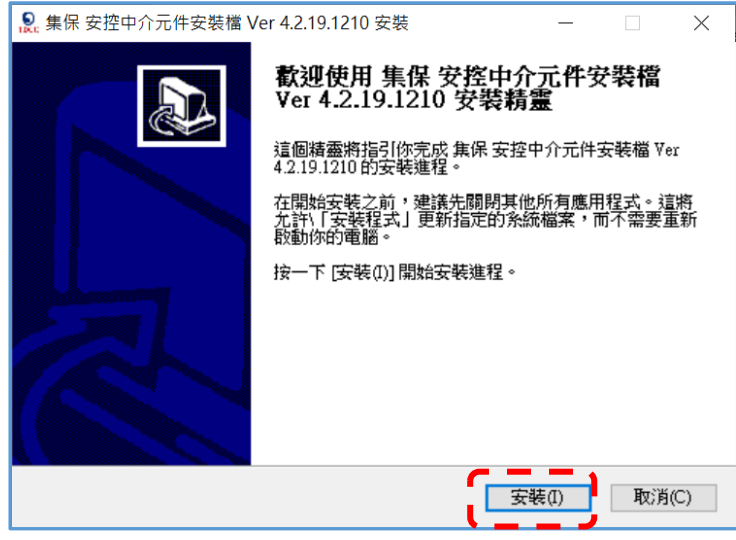

# 使用手機/平板申請及查詢

#### >須下載「TW 投資人行動網」APP 內

>已有證券交易所等電子印鑑憑證,可直接至「我的應用」 申請查詢。

>若無電子印鑑憑證,請至新版投資人集保資料查詢系統申請,程序如下:

1. 點選「申請手機憑證」

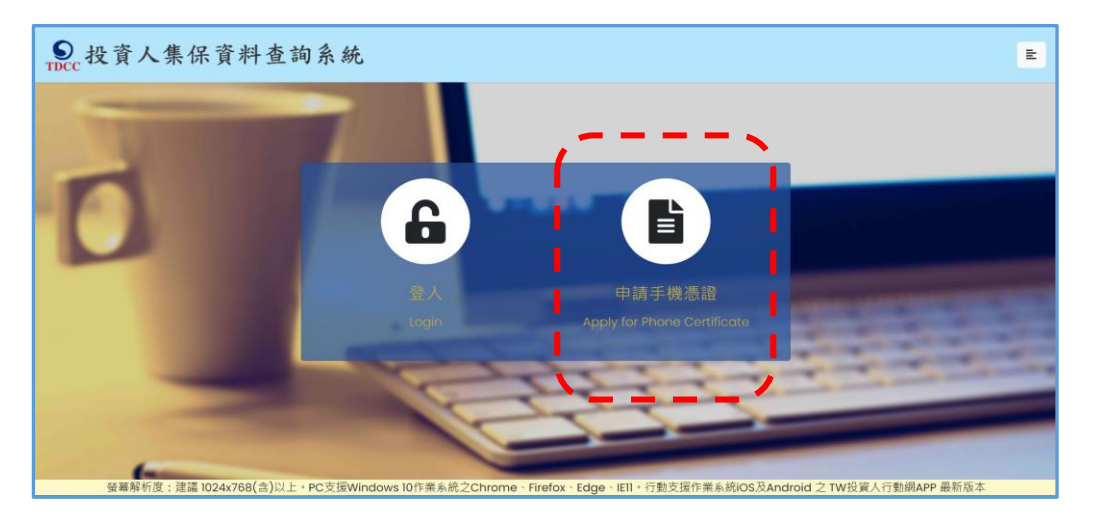

2. 詳閱程序後,按「下一步」

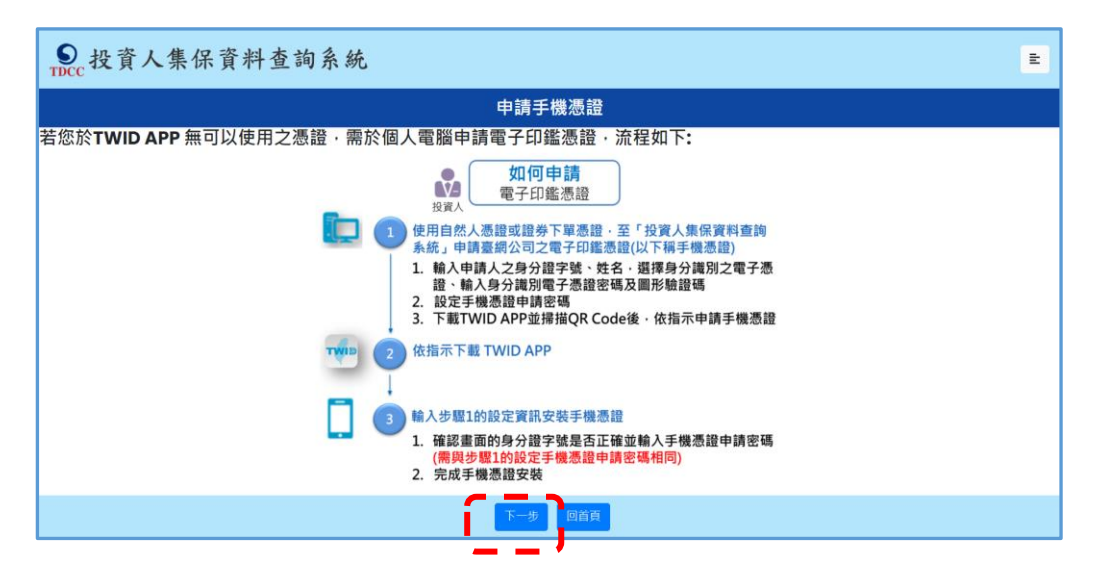

# 3. 閱讀申請條款後,按「我同意」

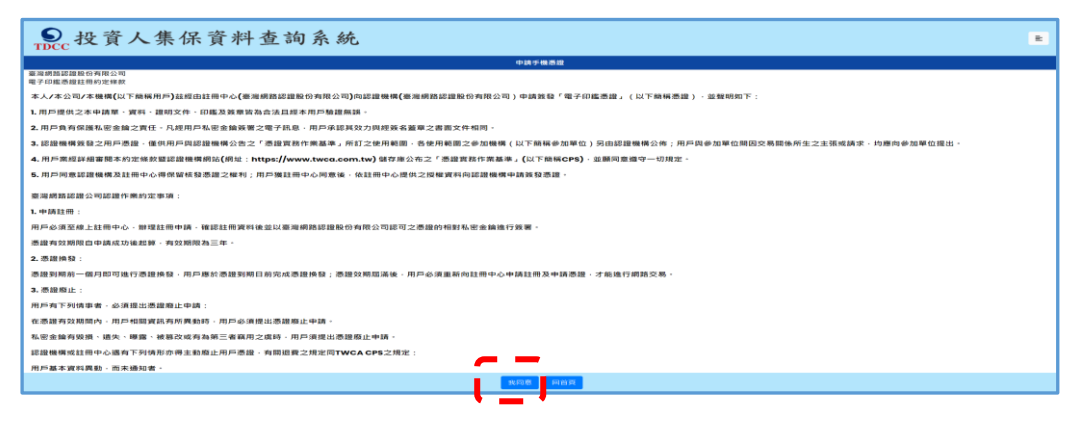

# 4. 逐欄輸入·按「確定」

| ●<br>TDCC 投資人集保資料查詢系統              |            |                           |                       |                                                                                                    | ŧ |
|------------------------------------|------------|---------------------------|-----------------------|----------------------------------------------------------------------------------------------------|---|
| Louis and                          | 4          | 申請手機憑證                    |                       |                                                                                                    |   |
| 請輸入身分證字                            | - 3# :     | 身分證字號                     |                       |                                                                                                    |   |
| 申請人姓名:                             |            | 申請人姓名                     |                       |                                                                                                    |   |
| 請挺擇身分識別                            | 」電子憑證:     | 請選擇                       | ~                     |                                                                                                    |   |
| 圖形驗證碼:                             | 1          | 團形驗證碼                     | 303KPO                | The second second second second second second second second second second second second second second second s                                                                                                    |   |
|                                    |            | 英文不分大小寫輸入                 | ·無法辨識講點擊右方按鍵更新        | And a state of the state of the |   |
|                                    |            | 確定                        |                       |                                                                                                    |   |
|                                    |            | 1 miles                   |                       |                                                                                                    |   |
|                                    | 1          |                           |                       | and the second division of the second division of the second divisio |   |
| 螢藥解析度:建議 1024x768(含)以上,PC支援Windows | 10作業系統之Chr | rome · Firefox · Edge · I | IEII • 行動支援作業系統iOS及Ar | ndroid 之 TW投資人行動網APP 最新版本                                                                                                    |   |

螢幕解析度;建議1024x768(含)以上。PC支援Windows10作業系統之Chrome、Firefox、Edge、IEI1。行動支援作業系統IOS及Android 之 TW投資人行動網APP 最新版本

# 5. 設定「手機憑證密碼」

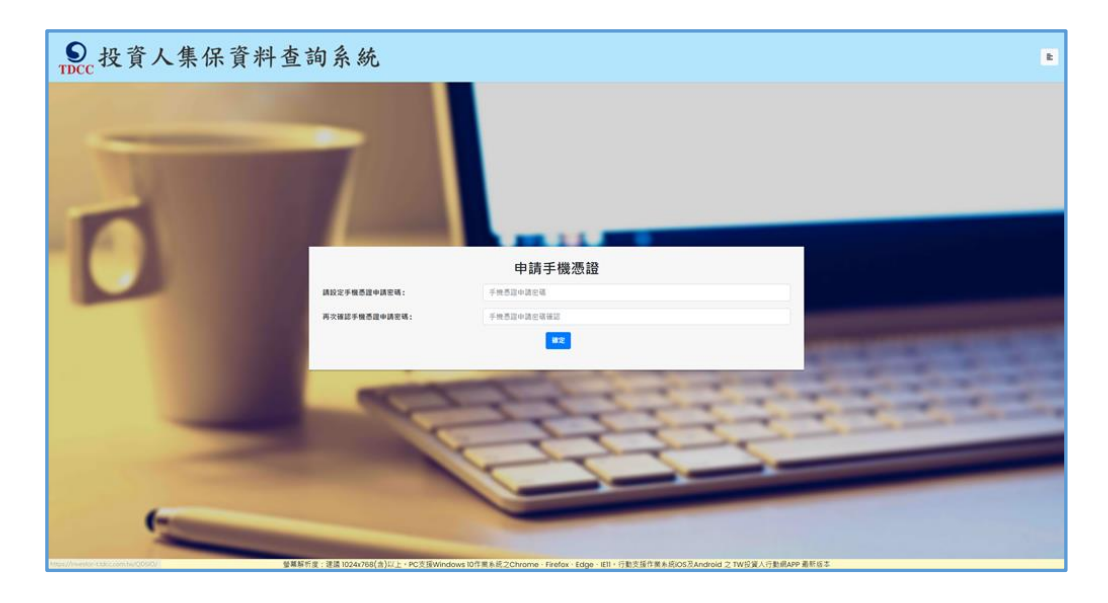

6. 手機/平板掃描 QR CODE

| STDCC # | <b>投資人集保資料查詢系統</b> |   |
|---------|--------------------|---|
|         |                    | E |
|         | 申請手機憑證(QR code)    |   |
| C       |                    |   |

- 7. 開啟「TW 投資人行動網」APP,輸入自行設定之
  - 手機憑證密碼後,完成申請

| 11:49                                                  | aal 46 🖬 🔿           | 11:4                 | 3                       | atl 4G 🔳               | - (11)         | 01)                                       |            |
|--------------------------------------------------------|----------------------|----------------------|-------------------------|------------------------|----------------|-------------------------------------------|------------|
| <ul> <li>Cloudrademo.twca.com.</li> </ul>              | .tw C                | <ul> <li></li> </ul> | 憑證申                     | 請                      |                | 思想做存                                      |            |
|                                                        |                      | 請翰碼(                 | 入您在線上申請網頁」<br>如果您不記得,請回 | 听設定的憑證下載密<br>到線上網頁重新申請 |                |                                           |            |
| 您正準備使用「集保行動股東<br>務。<br>高點擊下方按鈕開啟「TW 投影<br>APP」進行憑證申請作業 | ∋票通」服<br>資人行動網<br>€。 |                      |                         |                        | 思雄<br>悠然<br>密望 | (已申請成功,我們即將為您儲<br>輸入的憑證下載密碼將作為憑<br>6,請確認。 | 存憑。<br>避保。 |
| 開啟 TW 投資人行動網                                           | APP                  | -                    |                         |                        |                |                                           |            |
|                                                        |                      |                      | 下次再來                    | 確認                     |                | 港證中請<br>透證中請成功                            |            |
|                                                        |                      |                      |                         |                        | (現)            | · · · · · · · · · · · · · · · · · · ·     | -          |
|                                                        |                      |                      |                         |                        |                |                                           |            |
|                                                        |                      |                      |                         |                        |                |                                           |            |
|                                                        |                      |                      |                         |                        | _              |                                           |            |
| ©2020 TAIWAN-CA. Inc                                   | 1                    |                      |                         |                        |                |                                           |            |
| > 🛆 🗘                                                  | a 🖸                  |                      |                         |                        |                |                                           |            |
|                                                        |                      |                      |                         |                        |                |                                           |            |

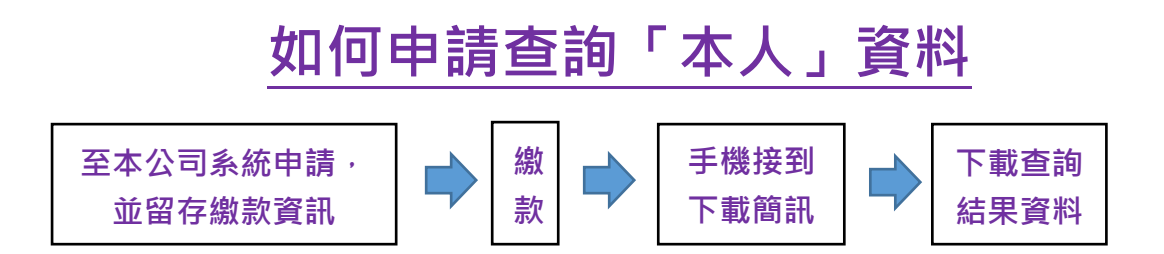

# 1. 登入後,點選「投資人查詢」

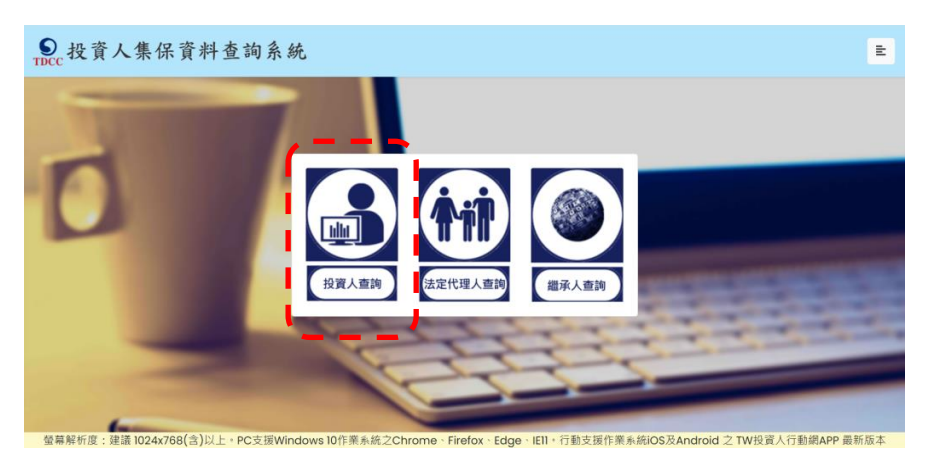

# 2. 逐欄輸入後<sup>,</sup>點選「登入」

| 100 | 14          | ■<br>投資人查詢 |         |                                                                                                    |
|-----|-------------|------------|---------|----------------------------------------------------------------------------------------------------|
|     | 身分證字號/統一編號: | 身分證字號/統一編號 |         |                                                                                                    |
|     | 憑證種類:       | 請選擇        | ~       |                                                                                                    |
| -   | 圖形驗證碼:      | 圖形驗證碼      | YNKOR O |                                                                                                    |
|     |             | 英文不分大小寫書   |         | fi and a state of the state of the state of  |
|     |             | 登入         |         | A DECEMBER OF                                                                                                    |
|     |             |            |         | A new party of the local division of the local division of the loc |

3. 請輸入電子憑證密碼※憑證驗證需要時間,請稍等

|                               | 投資人查詢                     |
|-------------------------------|---------------------------|
| 身分證字號 <b>/</b> 統一編號:<br>馮設種類: | 思證密碼輸入 ×                  |
| 圖形驗證碼:                        | 時輸入憑證保護密碼<br>確定<br>取消     |
|                               | 大小寫輸入,無法辨識調點擊右方按鍵更新<br>亞入 |
|                               |                           |

#### 4. 輸入申請資料

#### 欄位\*必填,且須完成手機號碼驗證,完成按「確定」

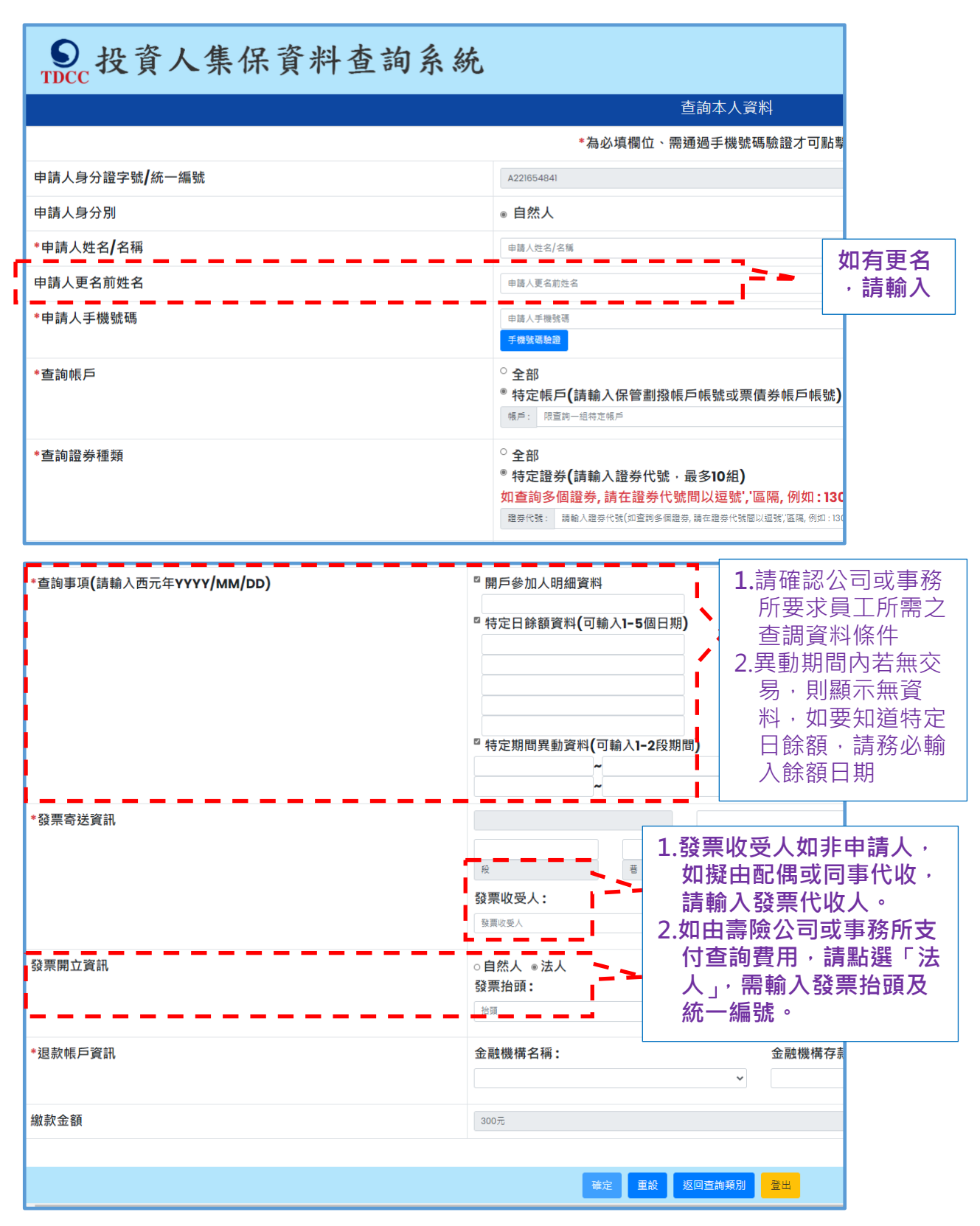

# 5. 確認輸入申請資料無誤後,按「確定」。

| ●<br>TDCC<br>投資人集保資料查詢系統 | E.                            |
|--------------------------|-------------------------------|
|                          | 查詢本人資料-申請資料確認                 |
| 申請人身分證字號/統一編號:           |                               |
| 申請人姓名/名稱:                |                               |
| 申請人更名:                   |                               |
| 申請人手機號碼:                 |                               |
| 查詢帳戶:                    | 全部                            |
| 查詢證券種類:                  | 全部                            |
| 查詢事項:                    | 開戶參加人明細資料 <b>: 2020/12/03</b> |
| 發票寄送資訊:                  |                               |
| 發票開立資訊:                  |                               |
| 退款帳戶資訊:                  |                               |
| 繳款金額:                    | 300元                          |
|                          | 確定 回上一頁 金出                    |

# 6. 申請完成,請依畫面<u>繳款資訊</u>進行繳款。

| 查詢本人資料-申請完成                                                                                                |  |  |  |  |  |
|----------------------------------------------------------------------------------------------------|--|--|--|--|--|
| 感謝您使用本系統,此次之查詢編號為 201200189,請於繳款期限內完成繳費。本公司將於您完成繳費後調閱資<br>料,並於完成調閱後,以簡訊傳送至您輸入之手機號碼,您即得以電子憑證登入本系統下載或列印相關資料。 |  |  |  |  |  |
| 如欲瞭解申請進度或繳費資訊,請以電子憑證登入本系統,點選「查詢進度」即可查明。                                                                    |  |  |  |  |  |
| 請於西元2021年01月12日下午3時30分前,將新臺幣 300 元,存(匯)入或以ATM轉帳至:                                                          |  |  |  |  |  |
| 存(匯)入行:華南銀行復興分行(金融機構代碼:008)                                                                                |  |  |  |  |  |
| 戶名:臺灣集中保管結算所股份有限公司                                                                                         |  |  |  |  |  |
| •棖號: 96939201200189                                                                                        |  |  |  |  |  |
|                                                                                                    |  |  |  |  |  |
| 結束 列印                                                                                                    |  |  |  |  |  |

# 7.查詢款資訊,可用電子憑證登入系統,點選右上角

| 查詢        | ]進度·       | 於繳,        | 次資訊  | 項下點     | 選本筆申請資料之                                               | 「檢視」。 |
|-----------|------------|------------|------|---------|--------------------------------------------------------|-------|
| 楽件編號      | 申請日期       | 繳費期限       | 繳費資訊 | 申請內容    | 地皮                                                     | 下載檔案  |
| 201100048 | 2020/11/25 | 2020/12/10 | 檢視   | 檢視(繼承人) | 取件 資格 能費 週間 下載<br>●●●●●●●●●●●●●●●●●●●●●●●●●●●●●●●●●●●● | 下藏    |

#### 8.完成繳費後,收到手機簡訊通知,即可下載

您於投資人集保資料查詢系統申請 之案件編號:<u>201200153</u>已完成 調閱,請以電子憑證登入系統,至 「查詢進度」,按「下載」鍵,輸 入申請人身分證

字號後開啟查詢結果報表。

9.以電子憑證登入系統,點選右上角查詢進度,本筆進度已

到達「下載(綠燈)」,點選「下載」按鍵

| 案件編號      | 申請日期       | 繳費期限       | 繳費資訊 | 申請內容            | 進度 |        |    |        | 下載檔案 |
|-----------|------------|------------|------|-----------------|----|--------|----|--------|------|
| 201100102 | 2020/11/27 | 2020/12/12 | 檢視   | 檢視 <b>(</b> 本人) | 收件 | 繳費<br> | 調閱 | 下載<br> | 下載   |

10.畫面左下角出現本筆查詢編號之 PDF 檔,按「開啟檔

<mark>案」。※下載檔案需要時間,請耐心等候</mark>

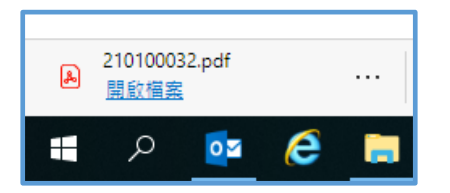

11.檔案需輸入申請人身分證字號/統一編號後開啟,可自存

檔或列印。

| 輸入密碼                  |           |
|-----------------------|-----------|
| 此檔案受到密碼保護。請輸 <i>)</i> | 、密碼以開啟檔案。 |
|                       |           |
|                       |           |
| 開設檔案                  | 取消        |

# 如何申請查詢「未成年子女」資料

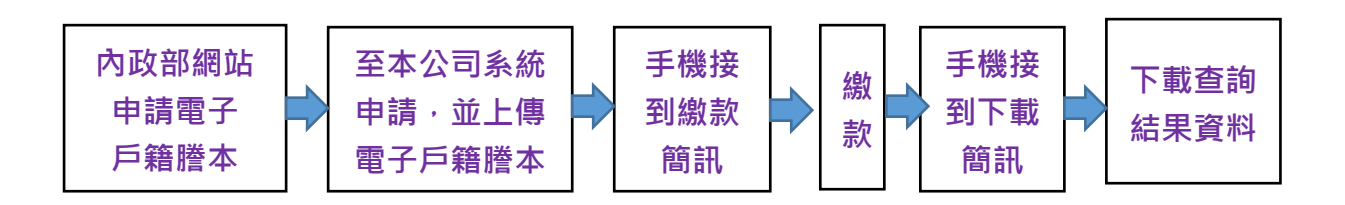

#### 1. 申請電子戶籍謄本

1.1 法定代理人或與未成年子女同戶籍之人須持有自然人憑

證,可 24 小時、免費至內政部戶政司網站(網址:

https://www.ris.gov.tw)申請「本人」及「未成年子

女」之電子戶籍謄本(不同戶籍·可分開申請)

| 中華民國<br>内政部户政司全球資訊網<br>Dept. of Household Registration, M.O.A. |                  | ● ● ● ● ● ● ● ● ● ● ● ● ● ● ● ● ● ● ●                                                         |
|----------------------------------------------------------------|------------------|-----------------------------------------------------------------------------------------------|
| 四 - 統計中財服務 - 戶籍贈求 - 電子戶籍贈注                                     | 1 中秋作業 - 電子戸籍陸本中 | · · · · · · · · · · · · · · · · · · ·                                                         |
| 一次用於中華服務行業後用                                                   |                  | 電子戶籍謄本申請及驗證程序說明                                                                               |
| 11.2.19 7 61                                                   |                  |                                                                                               |
| #Z.04#+#####                                                   |                  |                                                                                               |
|                                                                |                  | 竹田中納戶範疇本及開覽戶範疇料構得時期用。動物加加(約5年:中納戶通標準及監整戶錄算記錄與當後用以pdf)就是得中議交行戶職權率之一般民回。<br>二、聽讀者:              |
| # 电子产能操并中语及能量程序批批                                              |                  | 凡機關(屬公),公司行號或民耳篇可上碼機證電子戶編書本之圓得及其內容。                                                           |
| ▶ 四戶全戶電子戶籍證本中發作無                                               |                  | 三·電子戶國國本稿題:<br>(1)回答会自慶子回顧時本:過口內全部入口之回顧得本。                                                    |
| ·坦戶部分電子戶總證本申却作業                                                |                  | (2) 说所部分量子戶職種本:指戶內部分人口之戶職種本。                                                                  |
| > 秋田織子戸嗣禄さ                                                     |                  | 四·申請方式:                                                                                       |
| 低る戸籍謄本中紛作書                                                     | +                | (1)复想不到师政罚金符選訊後。 (2)配屬「申請作與二個、「屬讓原戶金戶電子戶錄還本如視戶部分電子戶錄還本,將將下「提該申請電子戶錄還本作與同意審」,於電腦同意審內容後接下「同意」錄。 |
| # 2 9 於 C 13 # + m 15                                          |                  | (3) 福人每個人臺灣人                                                                                  |
| HERE AN IT IS ALL AND A                                        |                  | (4)(0)7月2月1日(1)11(1)11(1)11(1)11(1)11(1)11(1)11(1                                             |
| 大芸戶聽還本中語                                                       | +                | - 周辺- Finite                                                                                  |
| <b>自动</b> 中国                                                   | +                | 3. 勾握線示內容:勾握線示全戶動感起事業內容故線示全戶個人記事業內容,如未勾種上也任一構演,全戶及做人記事地不解示。                                   |
| 其他中能                                                           | +                |                                                                                               |
| 维上中排芦鹚登纪                                                       | +                | (2) 如此利用各一些编辑发展之、有于需要的目标需要了保障器基础的发展和含义和运用、制能信用发展或发展之间发展。                                      |
| 戶设故豐家APP範囲                                                     | +                | 五:繁荣程序:                                                                                       |
|                                                                |                  | (1) 電子戶兩國等 環境範疇:                                                                              |
|                                                                |                  | 1. 市場電気機構以高したのであった場合用的時、「不満用や時間空間大空機構築器など置き後下環境的。                                             |
|                                                                |                  | 3. 形成药根干量子文作得面上爆中,拥有进行用得慢慢为空却得。                                                               |

1.2 點選「網路申辦服務 / 戶籍謄本 / 電子戶籍謄本申

#### 辦作業」,申請現戶全戶或部分電子戶籍謄本

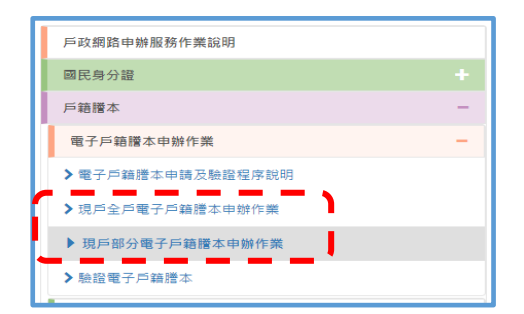

# 1.3 逐欄填寫申請資料

| 現戶部分電子戶籍謄本申辦作業                                                                                                    |                                                                                                    |
|----------------------------------------------------------------------------------------------------|----------------------------------------------------------------------------------------------------|
| 1.* 選擇戶籍所在地                                                                                                    |                                                                                                    |
| 縣(市):<br>時選運 ✓<br>郷(鎮市區):<br>請選運 ✓                                                                                                    |                                                                                                    |
| 2.*身分確認                                                                                                    |                                                                                                    |
| <ul> <li>■民身分證統一編號:</li> <li>■民身分證統一編號</li> <li>自然人憑證IC卡密碼</li> <li>自然人憑證IC卡密碼</li> </ul>                                                                                    |                                                                                                    |
| 3. * 請勾選顯示內容                                                                                                    |                                                                                                    |
| <ul> <li>■云全旦動態記事權內容(含全戶遷性記事及戶是異動等記事)</li> <li>■ 顯示全戶個人記事欄內容(含全戶人口之個人遷徙記事、身分記事【出生、死亡、結婚、離婚、改名、變更、更正】等記書</li> <li>● 僅顯示申請人個人記事欄內容</li> <li>部分人口(請輸入身分證號碼)</li> <li></li></ul> | 3.顯示內容勾選<br>預顯示全戶個人<br>記事欄內容」                                                                                                    |
|                                                                                                    |                                                                                                    |
| 4.*申請事由(請至少選擇一項)<br>                                                                                                    | 4.申請事由·選擇<br>「金融及保險」                                                                                                    |
| 新增申請事由                                                                                                    |                                                                                                    |
| <ul> <li>5.電子戶籍謄本密碼保護機制(啟動密碼保護機制時,請牢記您輸入的密碼以開啟PDF檔案)</li> <li></li></ul>                                                                                                    | <ul> <li>5.密碼保護機制</li> <li>1.不勾選啟用</li> <li>2.因本公司需驗證,<br/>如勾選啟用,請輸</li> <li>入法定代理人之身</li> <li>分證統一編號(不</li> <li>含英文字母)前 6</li> </ul> |
| 確定取消                                                                                                    | 碼數字,作為密<br>碼。                                                                                                    |

# 1.4 點選「瀏覽電子戶籍謄本」·可下載為 PDF 檔

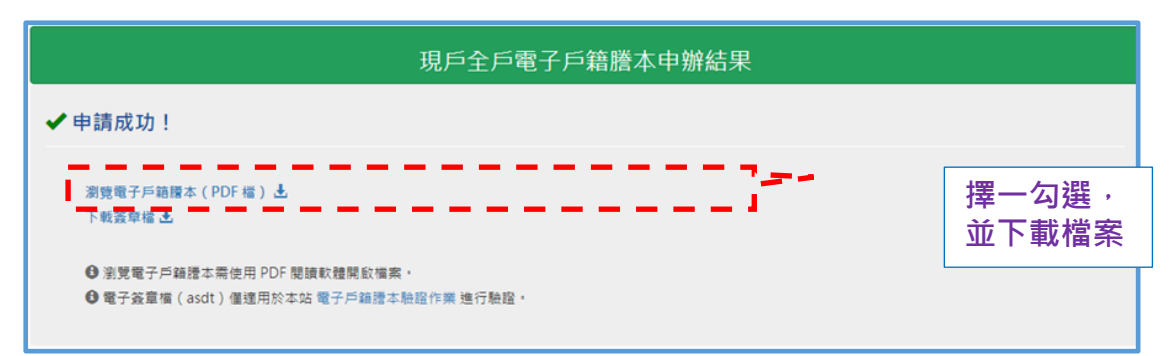

# 1.5 開啟 PDF 檔,確認有法定代理人及未成年子女二筆獨

#### 立記事,且有 42 碼英數混合謄本檢查號及條碼

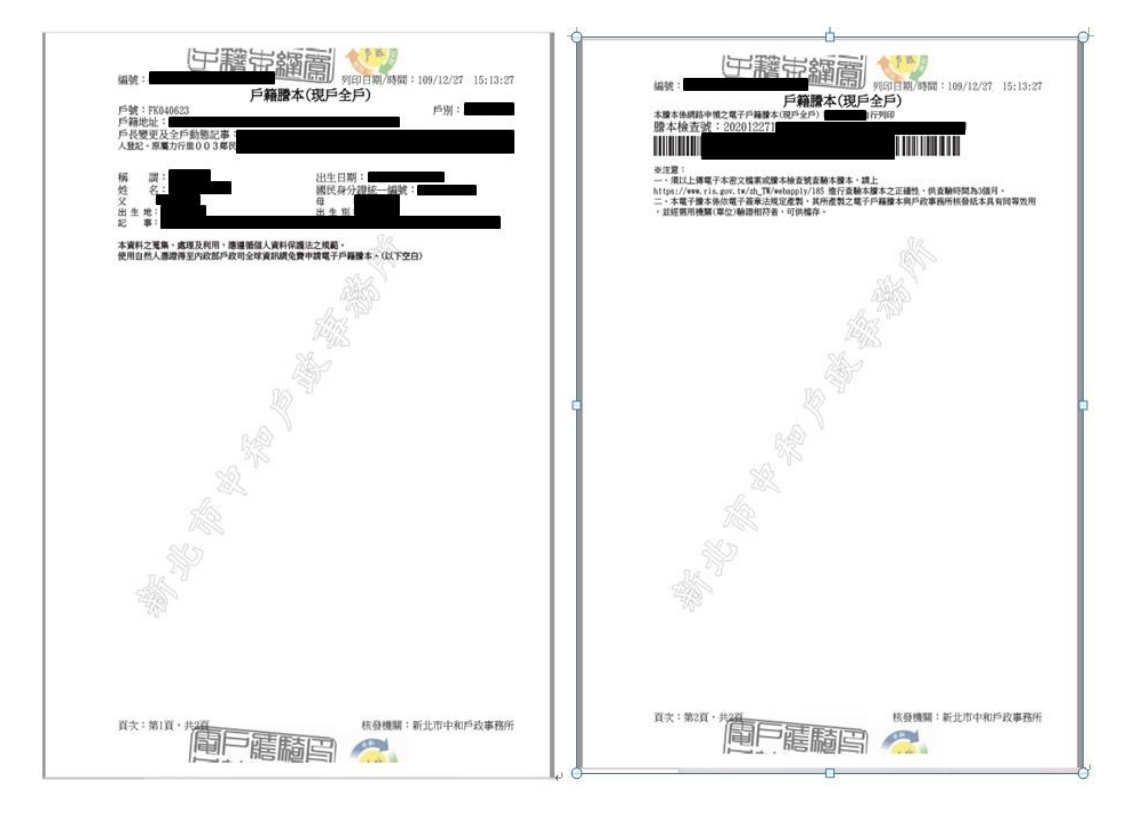

# 2. 至本公司系統查詢「未成年子女」資料

### 2.1 登入後,點選「法定代理人」

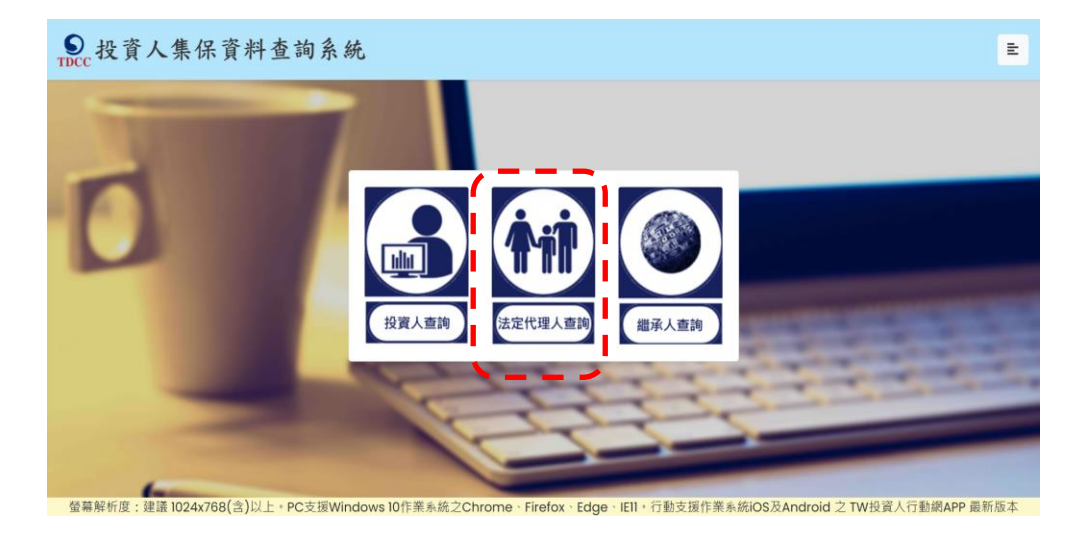

# 2.2 逐欄輸入後,點選「登入」

| 4 | 1           | 投資人查詢      |                 |                                 |
|---|-------------|------------|-----------------|---------------------------------|
|   | 身分證字號/統一編號: | 身分證字號/統一編號 |                 |                                 |
|   | 憑證種類:       | 請選擇        | ~]              |                                 |
|   | 圖形驗證碼:      | 圖形驗證碼      | YNKDRO          |                                 |
|   |             | 英文不分大小寫輸   | 入,無法辨識讀點擊右方按鍵更新 | ARCHITECT OF A                  |
|   |             | 登入         |                 | A REAL PROPERTY.                |
| - |             |            | _               | and some other south the second |

2.3 請輸入憑證密碼 ※憑證驗證需要時間,請稍等

|                               | 投資人查詢                               |
|-------------------------------|-------------------------------------|
| 身分證字號 <b>/</b> 統一編號:<br>憑證種類: | ▲2016年4043<br>憑證密碼輸入 ×<br>階論入馮誝保護座碼 |
| 圖形驗證碼:                        |                                     |
|                               | 登入                                  |
|                               |                                     |

#### 4. 輸入申請資料

#### 欄位\*<u>必填</u>,且須完成手機號碼驗證,完成按「確定」

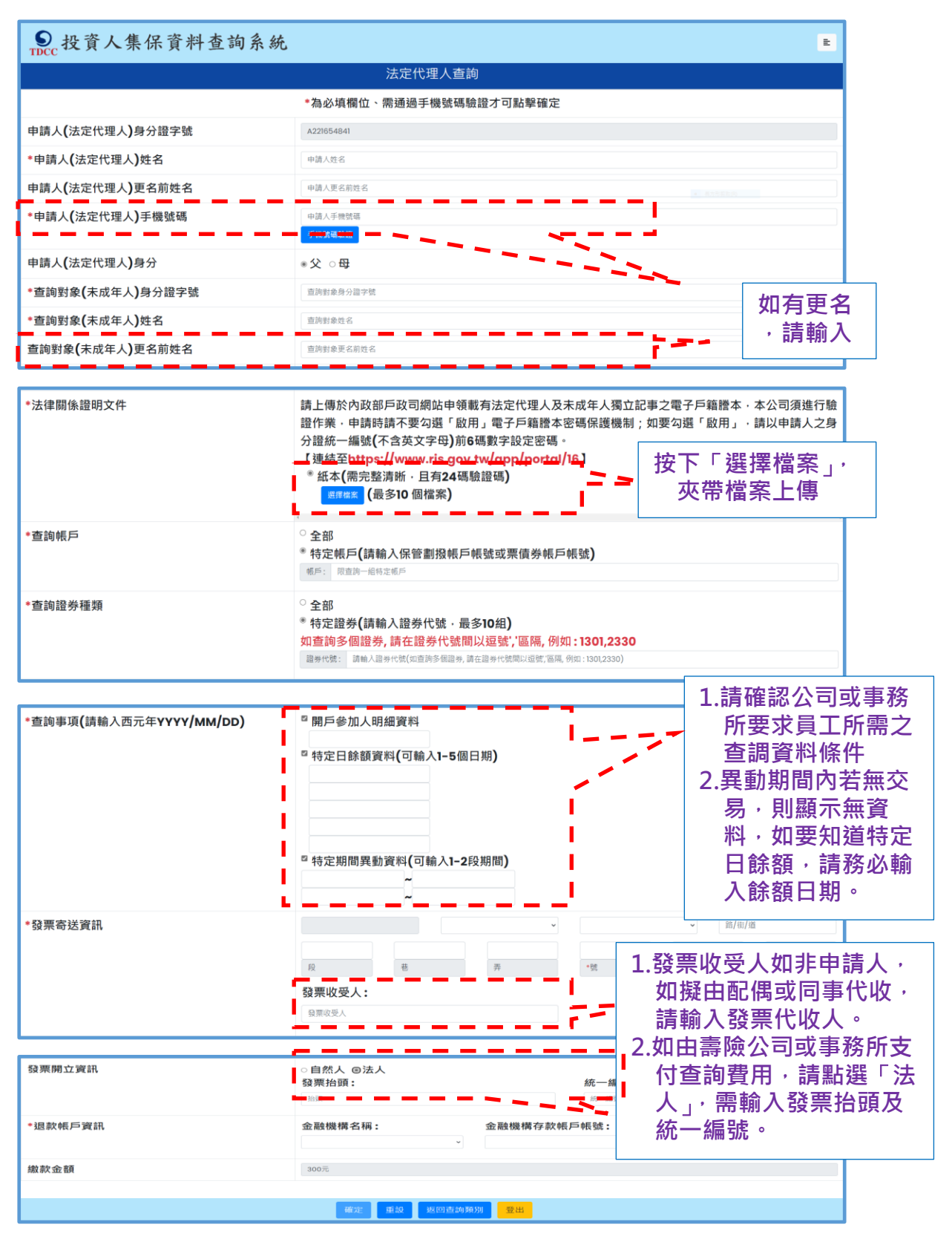

# 7. 確認輸入申請資料無誤後,按「確定」。

| ● 投資人集保資料查詢系統    |                       |
|------------------|-----------------------|
| 查詢法定代理人資料-申請資料   | 確認                    |
| 法定代理人身分證字號:      |                       |
| 法定代理人姓名:         |                       |
| 法定代理人更名:         |                       |
| 法定代理人手機號碼:       |                       |
| 法定代理人身分:         | 父                     |
| 查詢對象(未成年人)身分證字號: |                       |
| 查詢對象(未成年人)姓名:    |                       |
| 查詢對象(未成年人)更名:    |                       |
| 法律關係證明文件:        | 電子戶籍謄本紙本:             |
| 查詢帳戶:            | 全部                    |
| 查詢證券種類:          | 全部                    |
| 查詢事項:            | 開戶參加人明細資料: 2020/12/01 |
| 發票寄送資訊:          |                       |
| 發展開立資訊:          |                       |
| 退款帳戶寶訊:          |                       |
| 繳款金額:            | 300元                  |

### 8. 檔案掃毒完成上傳後,畫面顯示需等待本公司至內政部

戶政司網站驗證電子戶籍謄本,確認申請人具備法定代

### 理人資格。

| 感謝您使用本系統,此次之查詢編號為 201200190,本公司需至內政部戶政司網站驗證您上傳之電子戶籍謄本,於<br>驗證通過並確認您為查詢對象之法定代理人後,再發送交繳款資訊至您輸入之手機號碼。如因電子戶籍謄本無法驗<br>證,或不符資格,本公司將發送審核未通過之簡訊至您輸入之手機號碼。 |
|----------------------------------------------------------------------------------------------------|
| 請您於收到繳款通知簡訊後,於期限內完成繳費,本公司將於您完成繳費後調閱資料,並於完成調閱後,以簡訊傳<br>送至您輸入之手機號碼,您即得以電子憑證登入本系統下載或列印相關資料。                                                          |
| 如欲瞭解申請進度或繳費資訊,請以電子憑證登入本系統,點選「查詢進度」即可查明。                                                                                                    |
| 結束    列印                                                                                                    |

#### 9. 經本公司驗證電子戶籍謄本,確認法律關係後,發送繳

款資訊請法定代理人進行繳款。

您於投資人集保資料查詢系統申請 之案件編號:<u>201200159</u>已審核通 過,請於<u>2021年01月08日下午3時</u> <u>30分</u>前,將新台幣300元,存(匯

)入或以ATM轉帳至:華南銀行復
興分行(金融機構代碼:008),戶
名:臺灣集中保管結算所股份有限公司,帳號:96939201200159

10.完成繳費後,收到手機簡訊通知,即可下載

您於投資人集保資料查詢系統申請 之案件編號:<u>201200153</u>已完成 調閱,請以電子憑證登入系統,至 「查詢進度」,按「下載」鍵,輸 入申請人身分證

字號後開啟查詢結果報表。

### 11.法定代理人以電子憑證登入系統,點選右上角查詢進

#### 度,本筆進度已到達「下載(綠燈)」,點選「下載」按鍵

| 案件編號      | 申請日期       | 繳費期限       | 繳費資訊 | 申請內容                    | 進度 |        |    |                       | 下載檔案 |
|-----------|------------|------------|------|-------------------------|----|--------|----|-----------------------|------|
| 201100102 | 2020/11/27 | 2020/12/12 | 檢視   | 檢視 <b>(</b> 本人 <b>)</b> | 收件 | 繳費<br> | 調閱 | 下載<br>—— <b>——</b> —— | 下載   |

12.畫面左下角出現本筆查詢編號之 PDF 檔,按「開啟檔

<mark>案」。※下載檔案需要時間,請耐心等候</mark>

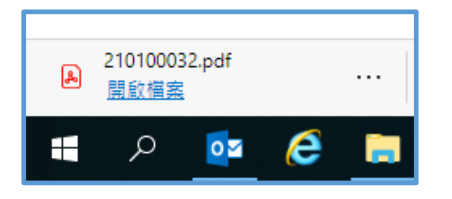

13. 檔案需輸入法定代理人身分證字號/統一編號後開啟,

可自存檔或列印。

| 輸入密碼          |          |
|---------------|----------|
| 此檔案受到空碼保護・請輸ノ | 空碼以開啟檔案。 |
| 1             |          |
| 團威檔案          | 取消       |